#### 다우오피스 운영팀

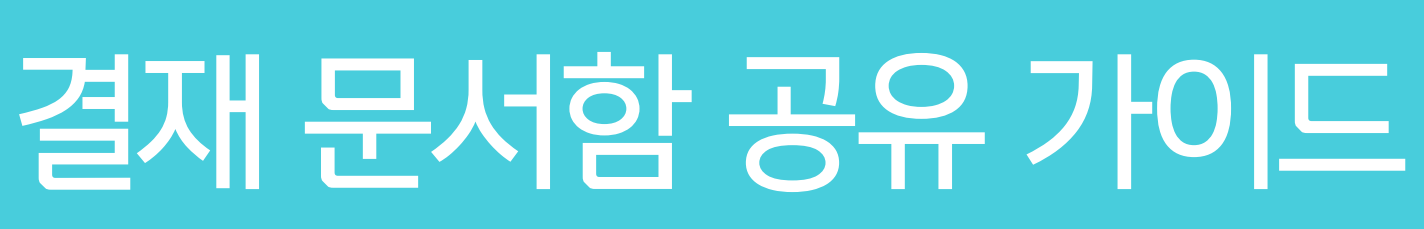

20가지 업무기능 제공, 다우오피스 그룹웨어

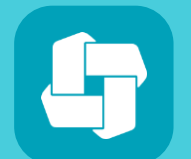

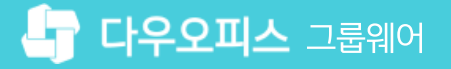

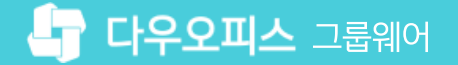

## contents 결재 문서함 공유 가이드

01 개인 결재 문서 공유02 부서 문서함 공유

#### 05 결재공유함 결재문서 확인

- 04 결재공유함으로 결재문서 이동
- 03 결재 공유함 공유자 지정
- 02 결재 공유함 생성
- 01 결재문서 공유 개요

### CHAPTER 01개인 결재 문서 공유

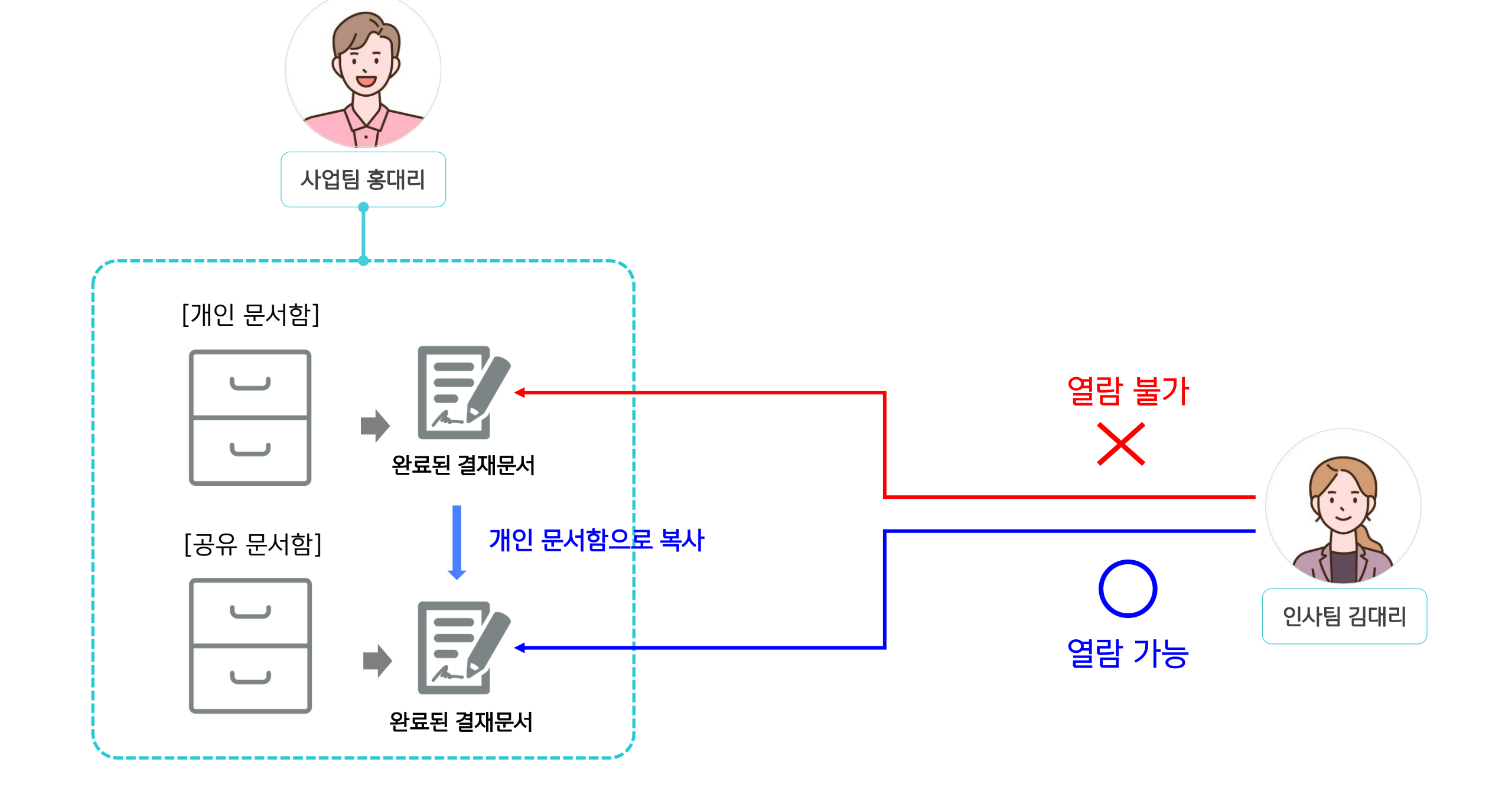

기안문서함에 저장된 결재완료 문서는 타부서원이 결재문서를 열람할 수 없습니다. 이를 위해 사용자가 문서함을 생성하여 공유자 지정을 통해 결재문서를 공유할 수 있습니다.

#### 1) 결재문서 공유 개요

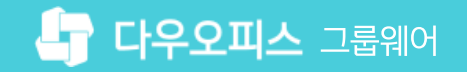

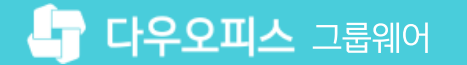

#### 2) 결재 공유함 생성

타부서원과 결재 문서 공유를 목적으로 "결재 공유함"을 아래와 같이 생성합니다.

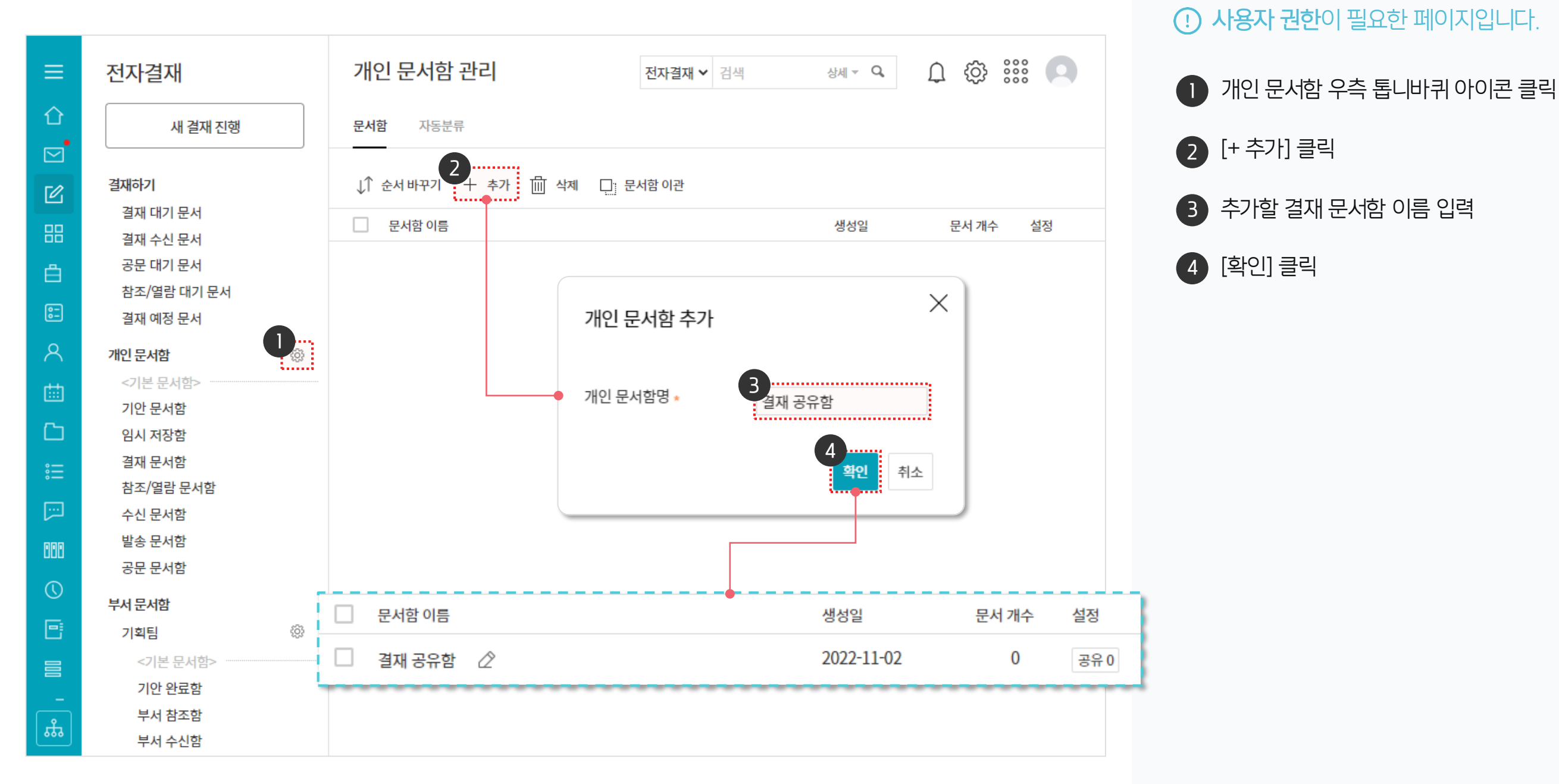

#### 3) 결재 공유함 공유자 지정

신규 생성한 결재 공유함에 공유자를 아래와 같이 지정합니다.

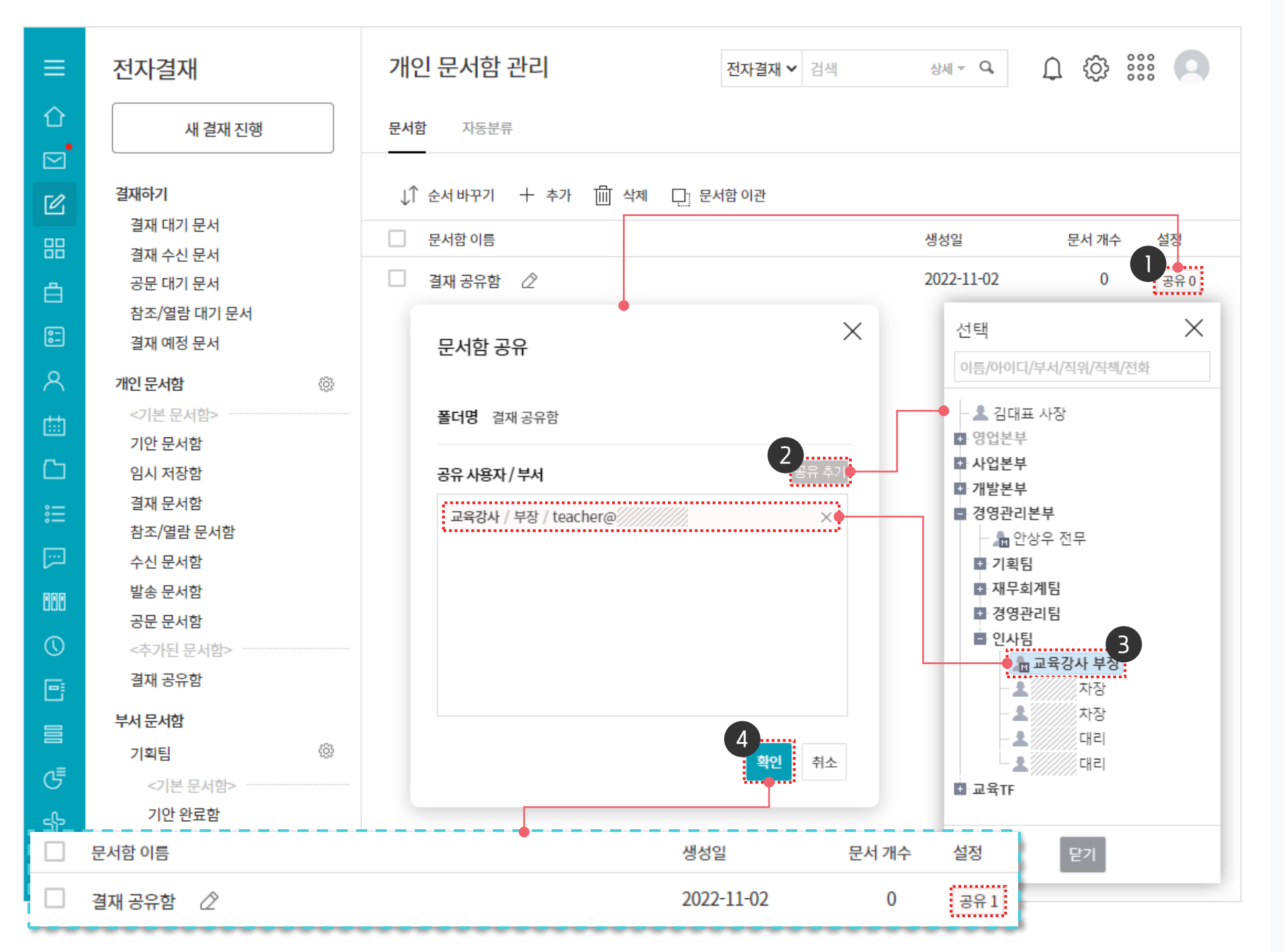

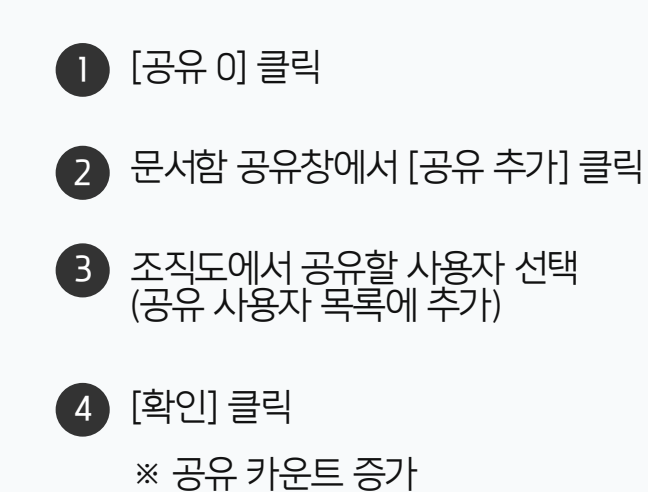

· 사용자 권한이 필요한 페이지입니다.

#### 4) 결재공유함으로 결재문서 이동

타부서원에게 공유하고자 하는 결재 문서를 선택하여 결재 공유함으로 복사합니다.

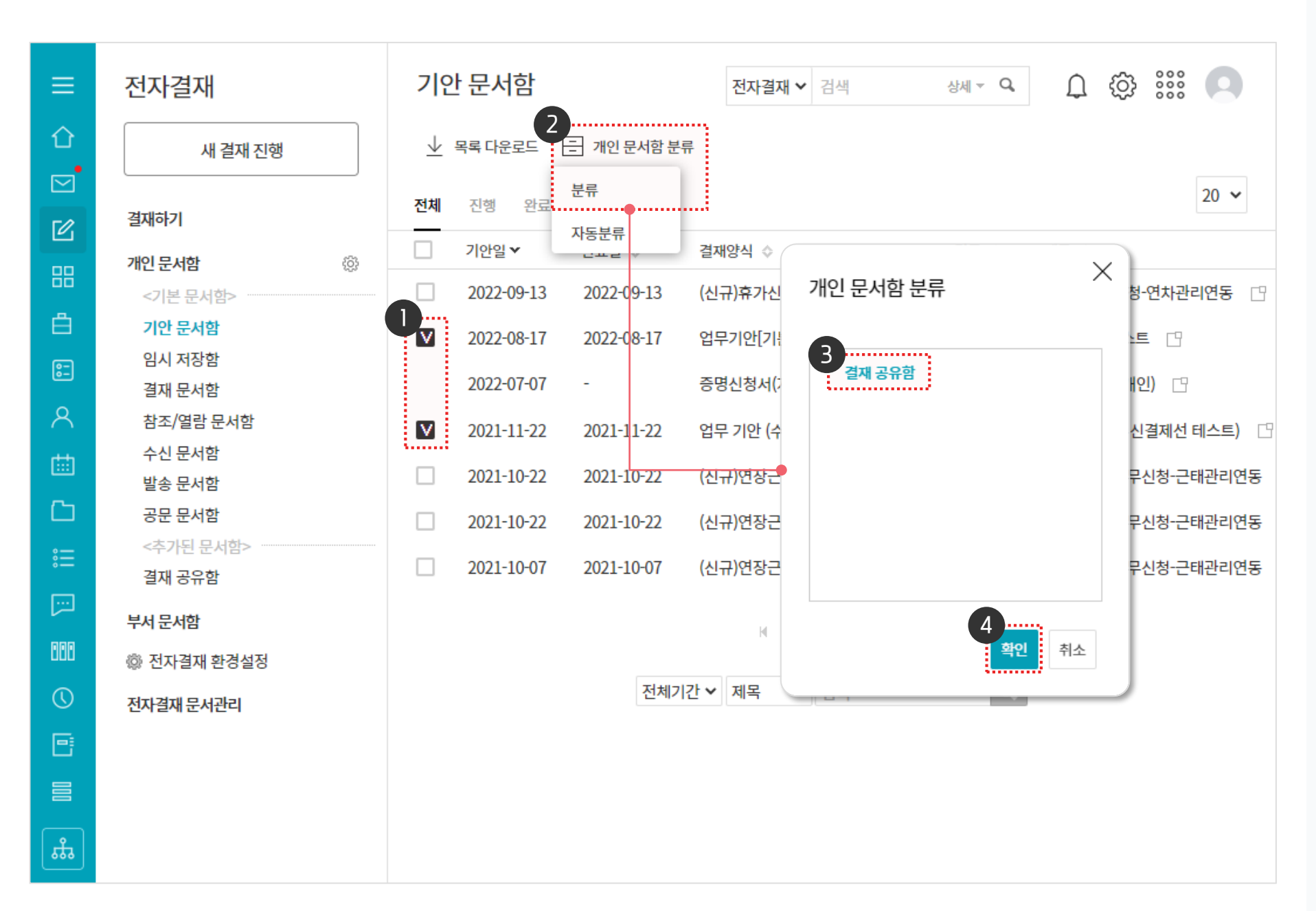

공유할 결재문서 체크 [개인 문서함 분류] ▶ [분류] 클릭 (2)개인 문서함 분류 창에서 문서함 선택 3 [확인] 클릭 4

(!) 사용자 권한이 필요한 페이지입니다.

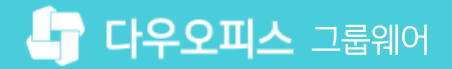

#### 5) 결재공유함 결재문서 확인

공유받은 사용자는 공유한 결재문서함을 통해 결재문서를 열람할 수 있습니다. (단, 비공개 또는 보안 등급이 높은 문서는 열람 불가)

| ≡          | 전자결재                    | 결재 공유함 In 박팀장                                            | 부장                                    | <b>전자결재</b> ✔ 검색                           | 상세 <del>~</del> Q,      | Q 😳 | 000        | 0          |     |  |  |
|------------|-------------------------|----------------------------------------------------------|---------------------------------------|--------------------------------------------|-------------------------|-----|------------|------------|-----|--|--|
| û<br>⊠     | 새 결재 진행                 | 业 목록 다운로드                                                |                                       | 문서함이 공유되더라도 비공개 또는<br>비아 도그에 높은 경제 모네 여러 함 |                         |     |            | 20 🗸       |     |  |  |
|            | 74-11-1-1               | 기안일▼ 결재양식 ◇                                              |                                       | 포한 중남의 품                                   | [근 '걸세 군시 걸림 '          | ヨー  | 첨부         | 기안지        |     |  |  |
| Ø          | 결재야기                    | 2022-08-17 업무기안[기본양식]                                    |                                       | 읅 열람권한이 없는 결재문서입니다.                        |                         |     |            | -          |     |  |  |
| 88         | 결제 네가 눈지 그녀             | 2021-11-22 어디 키아 (사                                      | 시경제서 데스트)                             |                                            |                         |     | _          |            |     |  |  |
|            | 걸제 구진 군지<br>참조/역란 대기 무서 | 2021-11-22 입구 기원 (국                                      | -선열세선 데크트)                            | 법구 기인 (무신                                  | ➡ 8구 기원 (우신날세신 데프트) []■ |     |            | ]          |     |  |  |
| Ξ          | 결재 예정 문서                | 특 전자결재 - Daou Office - Chrome                            |                                       |                                            |                         |     |            |            |     |  |  |
| 0-<br>0-   |                         | study.daouoffice.com/app/approval/document/6861833/popup |                                       |                                            |                         |     |            |            |     |  |  |
| Q          | 개인 군서암 양                |                                                          |                                       |                                            |                         |     |            |            |     |  |  |
|            | <기존 문서함>                | 입부 기안 (수신설세신 테스트) In 업무기안 (수···                          |                                       |                                            |                         |     |            |            |     |  |  |
| 曲          | 기간 군지함<br>임시 저장학        | 결재정보 재기안 메일발송 다운로드                                       |                                       |                                            |                         |     |            |            |     |  |  |
| ۲ <u>۵</u> | 결재 문서함                  |                                                          |                                       |                                            |                         |     |            |            | -11 |  |  |
| ° —        | 참조/열람 문서함               |                                                          |                                       |                                            |                         |     |            |            |     |  |  |
| :          | 수신 문서함                  | 업 무 기 안                                                  |                                       |                                            |                         |     |            |            |     |  |  |
|            | 발송 문서함                  |                                                          |                                       | 71 81 2024 20242                           |                         |     | ]          | 대리         |     |  |  |
| 999        | 공문 문서함                  |                                                          | · · · · · · · · · · · · · · · · · · · | -/1=-2021-00010                            |                         |     |            |            |     |  |  |
| <u> </u>   | <공유된 문서함>               |                                                          | 기 안 자 박팀장                             |                                            |                         | 설재  | 박팀장        | 이대리        |     |  |  |
| $\bigcirc$ | 결재 공유함                  |                                                          | 기안일 2021-11-22                        | (월)                                        |                         | 2   | .021/11/22 | 2021/11/22 |     |  |  |
| 6          | 부서 문서함                  |                                                          |                                       |                                            |                         |     |            |            |     |  |  |
|            | 인사팀                     |                                                          | 시행 일자                                 |                                            |                         |     |            |            |     |  |  |
|            | <기본 문서함>                |                                                          | 협조 부서                                 |                                            |                         |     |            |            |     |  |  |
| <b></b>    | 기안 완료함                  |                                                          | 제목                                    |                                            | 사 세 내 윤                 |     |            |            |     |  |  |
|            |                         |                                                          | 4                                     |                                            | 0 11 11 0               |     |            |            | • • |  |  |

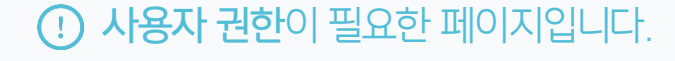

2 열람을 원하는 문서 제목 클릭하여 문서 열람

> ※ 전제조건 : 공개 문서 또는 보안 등급에 따라 조회 가능

● [결재 공유함] 클릭

#### [참고] 결재 공유함 자동 분류 기능

자동분류 기능을 이용해 지속적으로 결재 공유함에 문서를 공유할 수 있습니다.

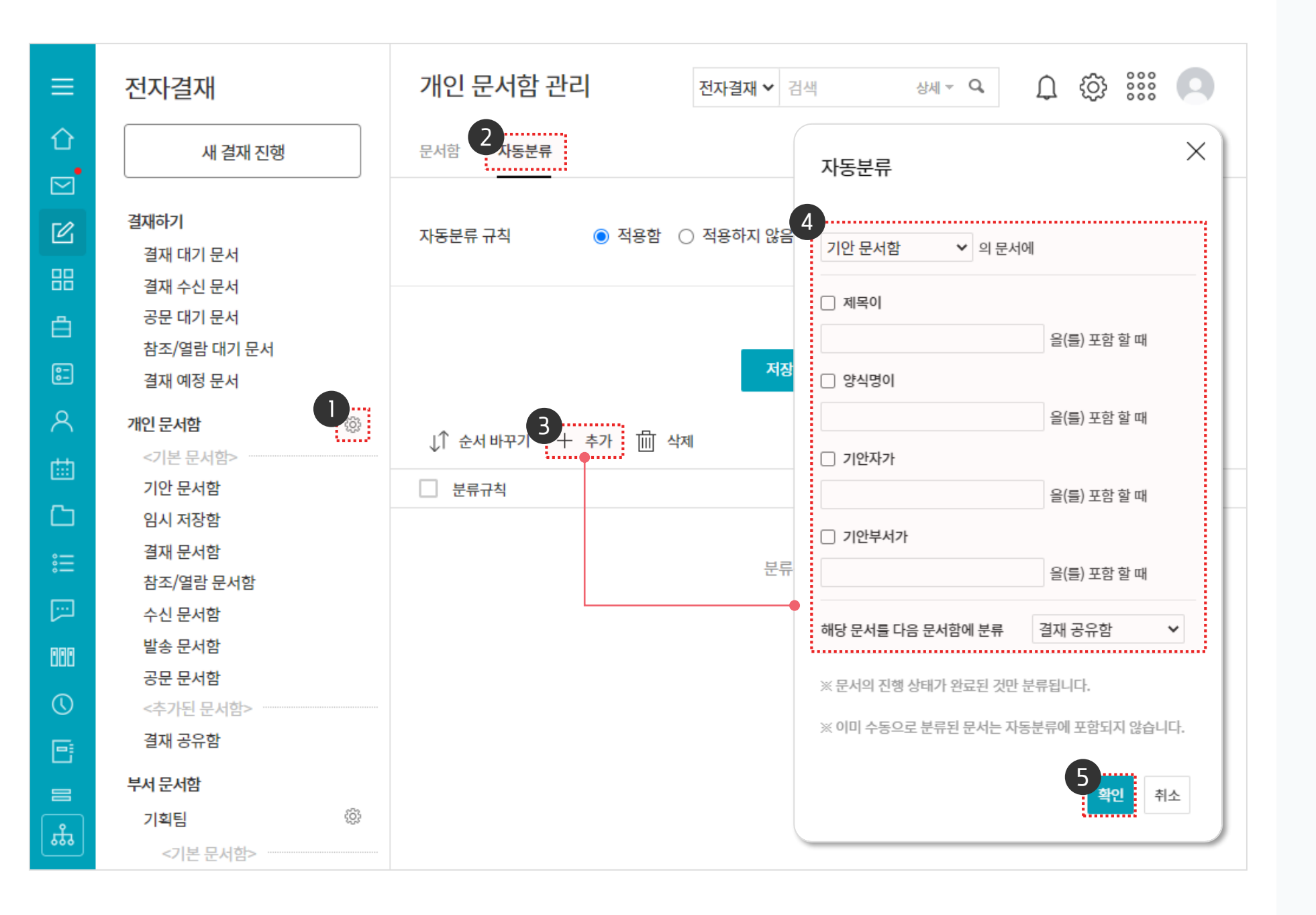

· 사용자 권한이 필요한 페이지입니다.

🕦 개인 문서함 우측 톱니바퀴 아이콘 클릭

[자동분류] 탭 클릭

자동분류 조건 설정

3 [+추가] 클릭

[확인] 클릭

2

(4)

5

02 부서 문서함 담당자 지정 (관리자)03 부서 문서함 사용 설정 (관리자)

01 부서 문서함 담당자 지정 (부서장)

## CHAPTER 02 부서 문서함 공유

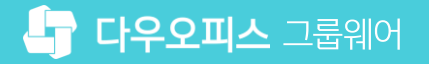

#### 1) 부서 문서함 담당자 지정 (부서장)

전자결재 메뉴에서 부서 문서함 관리 페이지를 통해 부서장 권한으로 부서 문서함 담당자를 지정합니다.

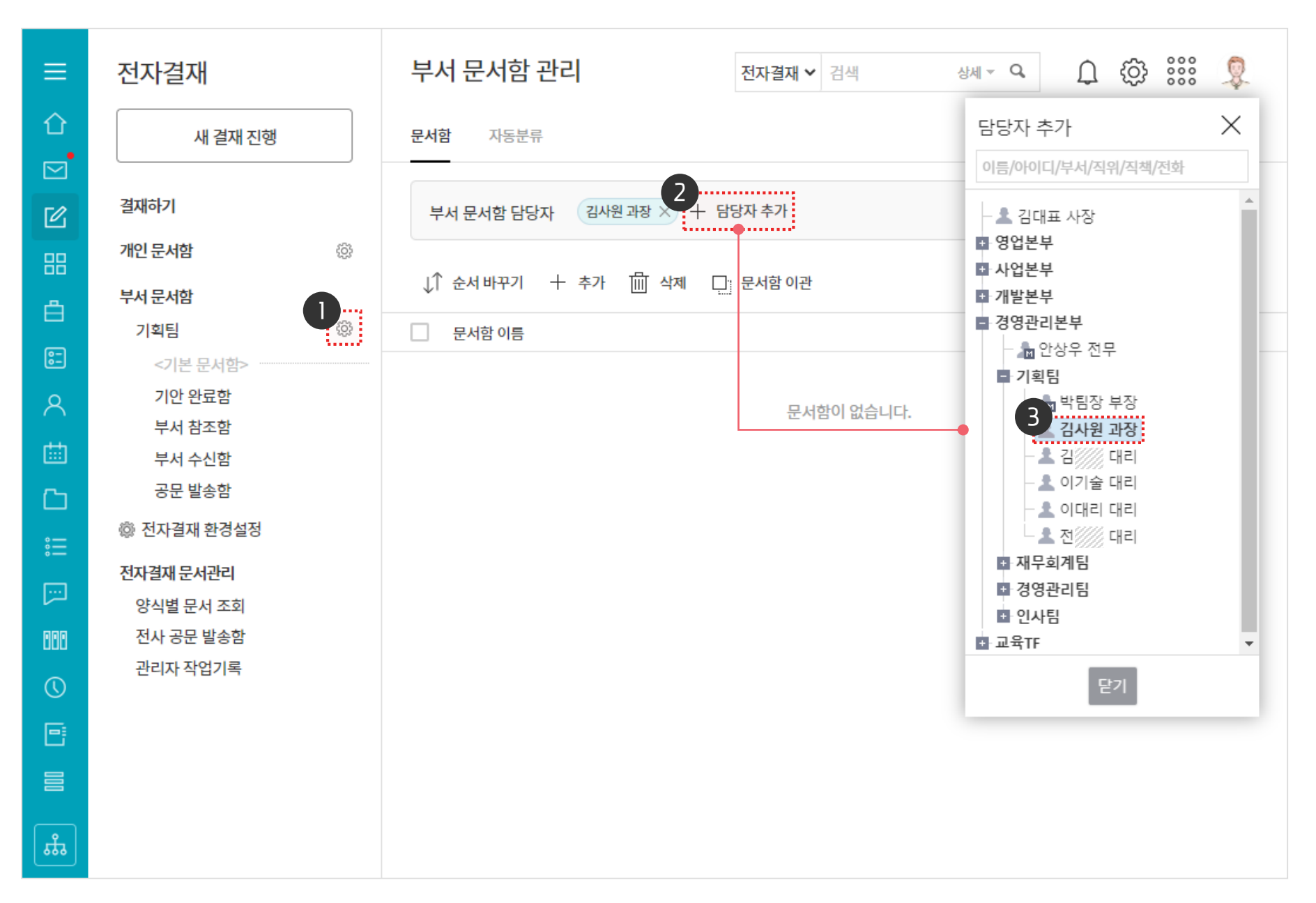

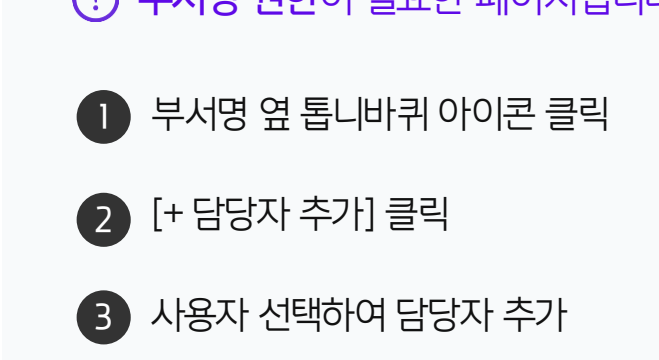

· 부서장 권한이 필요한 페이지입니다.

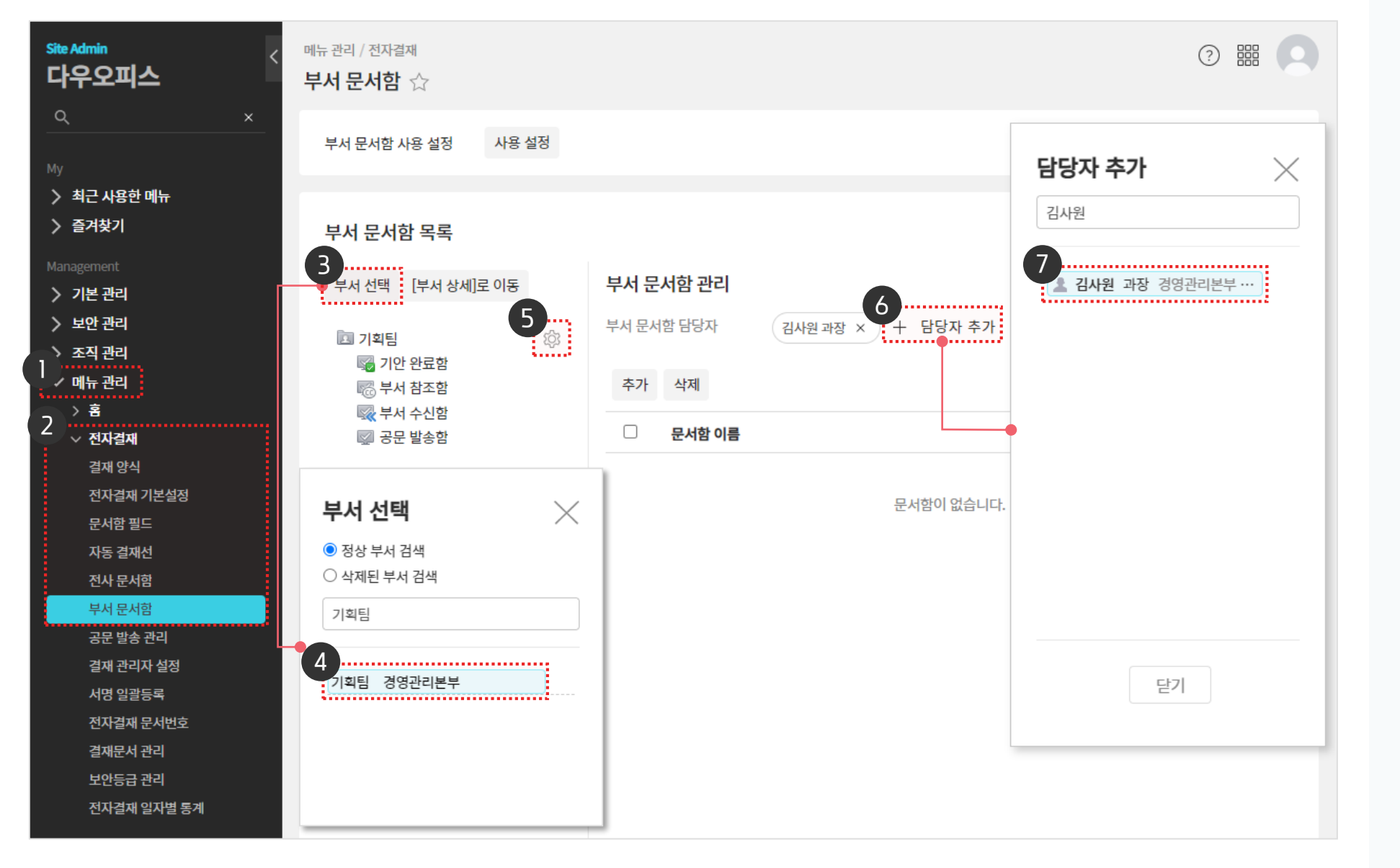

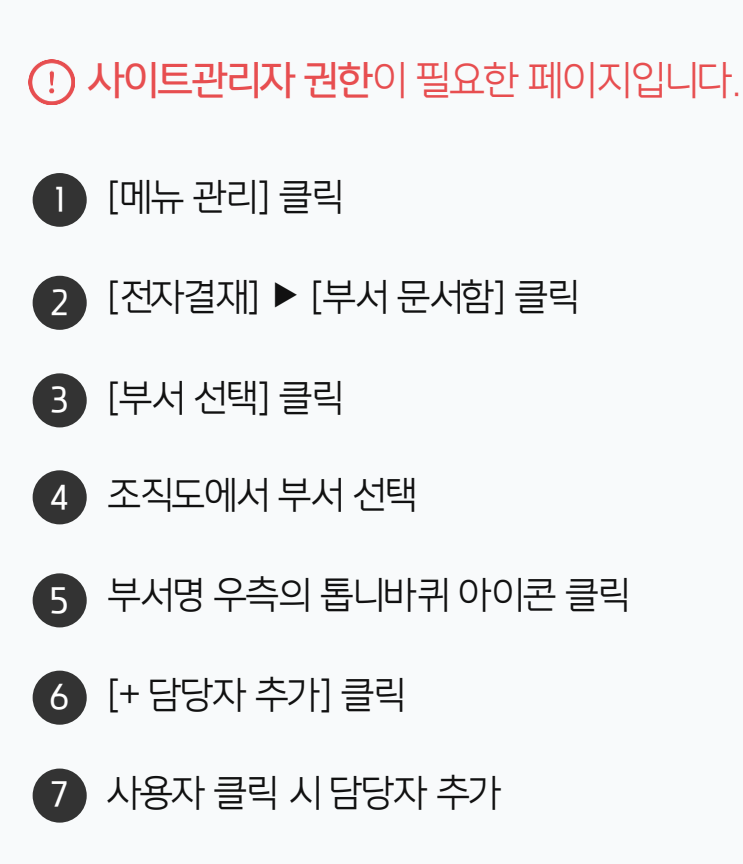

관리자 화면에서 부서 선택 후 부서 문서함 담당자를 지정합니다.

#### 2) 부서 문서함 담당자 지정 (관리자)

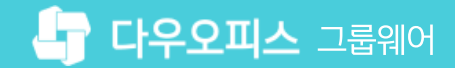

| <sup>e Admin</sup><br>남우오피스 | < 메뉴관리 / 전자결재<br>부서 문서함 ☆             |          |                                                                                                    | ? III 🧏  |  |  |  |  |  |
|-----------------------------|---------------------------------------|----------|----------------------------------------------------------------------------------------------------|----------|--|--|--|--|--|
| ۲ ×                         |                                       |          |                                                                                                    |          |  |  |  |  |  |
|                             | 무서 문서암 사용 실정                          |          |                                                                                                    |          |  |  |  |  |  |
| 기본 관리                       |                                       |          |                                                                                                    |          |  |  |  |  |  |
| 보안 관리                       |                                       | 부서 일괄 셋팅 |                                                                                                    | $\times$ |  |  |  |  |  |
| 조직관리                        | 부지 군지암 폭독                             |          |                                                                                                    |          |  |  |  |  |  |
| / 메뉴 관리                     | 부서 선택 [부서 상세]로 이동                     | 티니머      | 하나스 샤니믹                                                                                                    | 고묘 바소차   |  |  |  |  |  |
| > 홈                         |                                       | 구시경      | 2 전험                                                                                                    | 요도 필요되   |  |  |  |  |  |
| ∨ 전자결재                      | 고 기획팀 🔅                               | 다우오피스    |                                                                                                    |          |  |  |  |  |  |
| 결재 양식                       | ☞ 이산 완료함                              | 영업본부     |                                                                                                    |          |  |  |  |  |  |
| 전자결재 기본설정                   | ····································· | 영업1팀     |                                                                                                    |          |  |  |  |  |  |
| 문서함 필드                      | ₩₩ 부서 수신함                             | 영언2티     |                                                                                                    |          |  |  |  |  |  |
| 자동 결재선                      | 이 이 이 이 이 이 이 이 이 이 이 이 이 이 이 이 이 이 이 |          |                                                                                                    |          |  |  |  |  |  |
| 전사 문서함                      |                                       | 8838     |                                                                                                    |          |  |  |  |  |  |
| 부서 문서함                      |                                       | 사업본부     |                                                                                                    |          |  |  |  |  |  |
| 공문 발송 관리                    |                                       | 교육관리팀    |                                                                                                    |          |  |  |  |  |  |
| 결재 관리자 설정                   |                                       | 교육기획파트   |                                                                                                    |          |  |  |  |  |  |
| 서명 일괄등록                     |                                       | 개발본부     | Image: Image: |          |  |  |  |  |  |
| 전자결재 문서번호                   |                                       | 디자인팀     | Z                                                                                                    |          |  |  |  |  |  |
| 결재문서 관리                     |                                       | 여구1티     | Image: Image: |          |  |  |  |  |  |
| 보안등급 관리                     |                                       |          |                                                                                                    | ······   |  |  |  |  |  |
| 전자결재 일자별 통계                 |                                       |          |                                                                                                    |          |  |  |  |  |  |
| 전자결재 부서별 통계                 |                                       | 3        |                                                                                                    |          |  |  |  |  |  |
| > 게시판                       |                                       | 확인 취소    |                                                                                                    |          |  |  |  |  |  |
| 〉 문서 관리                     |                                       |          |                                                                                                    |          |  |  |  |  |  |
| > 메일                        |                                       |          |                                                                                                    |          |  |  |  |  |  |

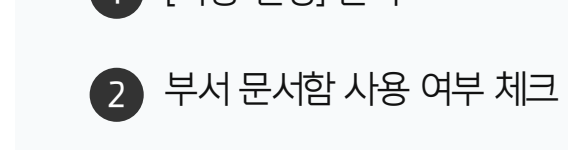

3 [확인] 클릭

1 [사용 설정] 클릭

· 사이트관리자 권한이 필요한 페이지입니다.

관리자 화면에서 부서 문서함 사용 설정 여부를 체크합니다.

#### 3) 부서 문서함 사용 설정

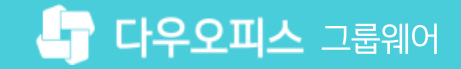

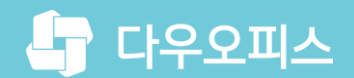

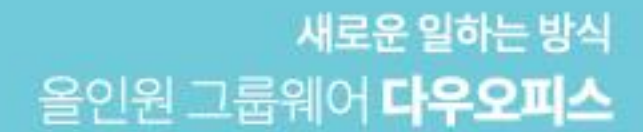

# Thank you.

#### 다우오피스 그룹웨어 고객케어라운지

Copyright DAOU TECHNOLOGY INC. All right reserved.